# **Ø**VITec

## Inyett Detect i Ekonomi

Lathund Ekonomi

Reviderad: 2025-03-19

Antal sidor. 13

### Innehållsförteckning

| Inyett Detect i Ekonomi                                           | 1  |
|-------------------------------------------------------------------|----|
| Lathund Ekonomi                                                   | 1  |
| Kontroll av leverantörsbetalningar via Inyett Detect              | 3  |
| Så här gör du som skapar betalningar:                             | 3  |
| Så här fungerar det om ni attesterar betalningarna i Ekonomi      | 4  |
| Så här gör du som attesterar leverantörsbetalningar:              | 9  |
| Så här fungerar det om ni inte attesterar betalningarna i Ekonomi | 12 |
| Inyett-info i rapporten skapade betalningar                       | 12 |
| Bra att veta                                                      | 12 |
|                                                                   |    |

## Kontroll av leverantörsbetalningar via Inyett Detect

Du har möjlighet att kontrollera dina leverantörsbetalningar hos Inyett direkt i Ekonomi innan du skickar dem till banken eller till Pagero för betalning. Eventuella varningar visas i attestvyn för att den som attesterar ska ha en möjlighet att ta beslut baserade på eventuella varningar.

Om ni inte använder er av attesten idag så rekommenderar vi att ni börjar med det i samband med att ni aktiverar kopplingen till Inyett. Se det som att få bra kontroll på betalningarna ur ett säkerhetsperspektiv.

Det är också möjligt att se eventuella varningar i rapporten över skapade betalningar. Då har ni dock ingen möjlighet att komma direkt till varningen i Inyett. Nedan beskrivs båda varianterna, dvs dels hur det fungerar för er som attesterar, dels hur det fungerar för er som inte attesterar och enbart vill använda rapporten.

Förutsättningarna för att betalningarna ska kontrolleras hos Inyett och eventuella varningar visas i attestvyn är att du har en godkänd API-nyckel och en aktiv koppling till Inyett i systemet. Läs mer om det här>>

#### Så här gör du som skapar betalningar:

När betalningar som ska skrivas till fil skapas så skickas de automatiskt till Inyett. Processen för dig ser alltså ut precis som vanligt.

|        | Urval av b             | etalningsunderlag | \$                      |          |            |                                                                                                    |                                |                                 |                                                               |                           |            | O Testmijo          | Demo-Kale I            |
|--------|------------------------|-------------------|-------------------------|----------|------------|----------------------------------------------------------------------------------------------------|--------------------------------|---------------------------------|---------------------------------------------------------------|---------------------------|------------|---------------------|------------------------|
| Fokusp | uppen (L + / YYY)      | -MM-DD m Alla     |                         |          |            |                                                                                                    |                                |                                 |                                                               |                           |            | 語を                  | ancestana) C Dodalem   |
|        | För attest: 4          |                   |                         |          |            |                                                                                                    |                                |                                 |                                                               |                           |            | Shape I             | betatvinger för effert |
|        |                        |                   |                         |          |            |                                                                                                    |                                |                                 |                                                               |                           |            | Avsilianda attactit |                        |
|        | ST Fokusgrupp biolog 1 | ¥129420           | Vites Software Oroup A8 |          | 65 235,36  | SEK:                                                                                               | 65 215,30 SEK                  |                                 | Attesterast                                                   |                           |            |                     |                        |
|        | ST Fokusgrupp bolag 1  | 58713181          | V2ec IT-crift           | 888800   | 30 000,00  | SEK:                                                                                               | N ODADO SEN                    |                                 | Attestariad                                                   |                           |            |                     |                        |
|        | \$1 Fokusgrupp bring 1 | 56297427          | Viec Energy AB          |          | 115 000,00 | sek                                                                                                | 115 000,00 SEN                 |                                 | Attratered                                                    | 2025-02-12                | 2025011-13 |                     |                        |
|        | 52 Fokusgrupp bolag 2  | 54531086          | Taria Company AB        | 65405498 | 15 800,00  | SER                                                                                                | 15 000,00 SEK                  |                                 | Attesterad                                                    |                           |            |                     |                        |
|        |                        |                   |                         |          |            | Besteropation<br>2025-01-15<br>in Trade Seraino<br>State Section<br>ISS 20022<br>Usaint III<br>Fil | B<br>datum med betalningsdatum | Vid utavrift ti<br>betavringsda | lista eller fil sätts förfalloda<br>um om förfallodarum «+ be | kum til<br>Lainingsdabum. |            |                     |                        |

Notera att betalningar som skrivs till lista inte skickas till Inyett.

Med jämna mellanrum (med ca 1 minuts intervall) kontrollerar systemet om det finns något att skicka till Inyett och skickar i så fall betalningarna till Inyett via deras API.

#### Så här fungerar det om ni attesterar betalningarna i Ekonomi

När Inyett har genomfört kontrollen och svaret kommer tillbaka till Ekonomi så visas det i attestvyn. Som du vet så ser du inte de betalningar du själv har skapat i attestvyn, men du kan se status på betalningen under 'Väntar på attest av annan användare' på attestkortet om du vill.

| Attest |                              | ٠ |
|--------|------------------------------|---|
| Obeha  | ndlade                       |   |
| 52     | Verifikationer               | Ø |
| 84     | Leverantörsbetalningar       | Ø |
| Väntar | på attest av annan användare |   |
| 106    | Verifikationer               |   |
| 4      | Leverantörsbetalningar       | Ø |
| 0      | Leverantörer                 | Z |
| 1      | Bokslutsspecifikationer      | Ø |

Den som ska attestera går naturligtvis in på samma ställe som tidigare, dvs under 'Attest', men under 'Väntar på attest av annan användare' kan även du som skapade betalningarna kontrollera betalningarnas status hos Inyett.

Direkt när betalningarna är skapade ser det ut så här:

|                  |              |                             |                                                     |   |                |                  |                     |             |           | Testmiljö   | 🖻 \varTheta Demo 🚦 |
|------------------|--------------|-----------------------------|-----------------------------------------------------|---|----------------|------------------|---------------------|-------------|-----------|-------------|--------------------|
| Bolag            | . /          | Filtrera leverantör<br>Alla | <ul> <li>Filtrera belopp</li> <li>✓ Alla</li> </ul> | ÷ |                |                  |                     |             |           |             |                    |
| Belopp<br>O      |              |                             |                                                     |   |                |                  |                     |             |           |             |                    |
| 🗸 🗌 Alla 🛛 Fak   |              |                             |                                                     |   | Leverantörs-ID | Lev. namn        | Att betala i valuta | Verifikat   | Betalsätt | Utskrift på | Belopp (summa)     |
| 🗸 🗌 51 Fokusgrup | ipp bolag 1  |                             |                                                     |   |                |                  |                     |             |           |             | 25 200 000,00      |
| ✓ □ 2025-01-     | 1-14 g       |                             |                                                     |   |                |                  |                     |             |           |             | 200 000,00         |
| 🗸 🗌 Beta         | alningar för | enskilda fakturor 🛛         |                                                     |   |                |                  |                     |             |           |             | 200 000,00         |
|                  | 1234567      |                             | 8                                                   |   | 58713181       | Vitec IT-drift   | 100 000,00 SEK      | 2025011-7   | ISO       | Fil         | 100 000,00         |
|                  | 12345678     |                             | 8                                                   |   | 58713181       | Vitec IT-drift   | 100 000,00 SEK      | 2025011-8   | ISO       | Fil         | 100 000,00         |
| ✓ □ 2025-02      |              |                             |                                                     |   |                |                  |                     |             |           |             | 25 000 000,00      |
| V 🗌 Beta         | alningar för | enskilda fakturor           |                                                     |   |                |                  |                     |             |           |             | 25 000 000,00      |
|                  | 965421       |                             | 8                                                   |   | 56124746       | Camp Järvsö      | 25 000 000,00 SEK   | 202501 I-10 | ISO       | Fil         | 25 000 000,00      |
| ✓ ☐ 52 Fokusgrup | upp bolag 2  |                             |                                                     |   |                |                  |                     |             |           |             | 125,65             |
| ✓ □ 2025-02      |              |                             |                                                     |   |                |                  |                     |             |           |             | 125,65             |
| V 🗌 Beta         | alningar för | enskilda fakturor           |                                                     |   |                |                  |                     |             |           |             | 125,65             |
|                  | 85858582     |                             | 8                                                   |   | 54531066       | Telia Company AB | 125,65 SEK          | 2025011-4   | ISO       | Fil         | 125,65             |

Det betyder att betalningarna inte är skickade ännu. Följande ikoner kan förekomma:

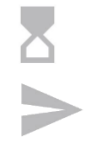

Väntar på att skickas till Inyett

Har skickats till Inyett, men svaret har inte kommit tillbaka ännu. Det kan ta en stund för Inyett att processa betalningen.

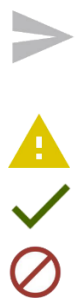

Svar har kommit. Betalningen har en varning

Svar har kommit. Har kontrollerats hos Inyett utan anmärkning.

Något är fel på betalningen så att Inyett:s API inte accepterar den, det kan tex vara att valutakoden inte är en officiell valutakod eller att det är fel på något

annat format. Klicka på ikonen för att få veta mer. Du behöver med stor sannolikhet radera betalningen i Ekonomi och skapa om den (när du har korrigerat de värden som är fel).

<u>(!)</u>

Kommunikationsfel med Inyett:s API. Du får veta mer genom att klicka på ikonen. Du kan tex behöva kontrollera att inställningarna, tex API-nyckeln är korrekt. Kontrollera också att Inyett inte har meddelat att de har problem med driften.

Du kan klicka på 'Uppdatera' för att uppdatera status på betalningarna, tex om du har a eller ikonerna och väntar på svar. Knappen för att Uppdatera är inte möjlig att klicka på om du har markerat en eller flera betalningar.

Status på underliggande nivåer visas summerat hela vägen upp, dvs ända upp på bolagsnivån, tex så här:

| 8           | ← Attes                        | stera leverantörsb                                                               | Attestera leverantörsbetalningar                                                                                                    |                                                                                                    |                                                                                                    |                                                                                                    |  |  |  |  |  |  |  |
|-------------|--------------------------------|----------------------------------------------------------------------------------|----------------------------------------------------------------------------------------------------|----------------------------------------------------------------------------------------------------|----------------------------------------------------------------------------------------------------|----------------------------------------------------------------------------------------------------|--|--|--|--|--|--|--|
|             | . · ·                          | Filtrera leverantör<br>Alla                                                      | <ul> <li>Filtrera belo</li> <li>Alla</li> </ul>                                                                                     | pp.                                                                                                    |                                                                                                    |                                                                                                    |  |  |  |  |  |  |  |
| Belopp<br>O |                                |                                                                                  |                                                                                                    |                                                                                                    |                                                                                                    |                                                                                                    |  |  |  |  |  |  |  |
|             |                                |                                                                                  |                                                                                                    |                                                                                                    | Leverantörs-ID                                                                                                    | Lev. namn                                                                                                    |  |  |  |  |  |  |  |
| 51 Foku     | sgrupp bolag 1                 | ~ <b>A</b>                                                                       |                                                                                                    |                                                                                                    |                                                                                                    |                                                                                                    |  |  |  |  |  |  |  |
| 52 Foku     | isgrupp bolag                  | ×                                                                                |                                                                                                    |                                                                                                    |                                                                                                    |                                                                                                    |  |  |  |  |  |  |  |
|             | Belopp<br>O<br>Alla<br>51 Foku | Belopp<br>0<br>Alla Faktura-ID<br>51 Fokusgrupp bolag 1<br>52 Fokusgrupp bolag 1 | Attestera leverantörsber     Attestera leverantör     Alla  Belopp 0  Alla Faktura-ID  51 Fokusgrupp bolag 1  52 Fokusgrupp bolag 2 | Attestera leverantörsbetalningar   Filtrera leverantör     Filtrera leverantör     Belopp     O     Stiffekusgrupp bolagi     Stiffekusgrupp bolagi | <ul> <li>Attestera leverantörsbetalningar</li> <li>Filtrera belopp<br/>Alla</li> <li>Belopp<br/>0</li> <li>Alla</li> <li>Faktura-ID</li> <li>S1 Fokusgrupp bolag</li> <li>✓</li> </ul> | Image: Attestera leverantörsbetalningar     Image: Image: Imag |  |  |  |  |  |  |  |

För bolag 51 finns det alltså både betalningar som är okej och betalningar som har varningar.

När du fäller ut listan så följer ikonerna med hela vägen ner till den enskilda transaktionen. Den enskilda transaktionen kan bara ha 1 Inyettstatus. Du kan fälla ut alla via pilen som är inringad i bilden.

| E Attestera leverantörsbeta               | Iningar                    |                |                         |                     |            |           |             | 🚯 Testmiljö 🗖 🖻 Demo 🚦 |
|-------------------------------------------|----------------------------|----------------|-------------------------|---------------------|------------|-----------|-------------|------------------------|
| Boleg Fitnera loverantór<br>Alla          | Filmena belopp<br>• Alla • |                |                         |                     |            |           |             |                        |
| Belopp<br>O                               |                            |                |                         |                     |            |           |             |                        |
| Atta Faltura-ID                           |                            | Leverantörs-ID | Lev. namn               | Att betala i valuta | Verifikat  | Betalsätt | Utskrift på | Belopp (summa)         |
| 🗸 📄 S1 Fokusgrupp bolag 1 🗸 🔺             |                            |                |                         |                     |            |           |             | 190 215,36             |
| ✓ □ 2025-02-12 ✓                          |                            |                |                         |                     |            |           |             | 115 000,00             |
| 👻 📋 Betalningar för enskilda fakturor 🗸   |                            |                |                         |                     |            |           |             | 115 000,00             |
|                                           | ~                          | 56297427       | Vitec Energy AB         | 115 000,00 SEK      | 2025011-13 | 150       | FI          | 115 000,00             |
| ✓ 2025-02-13 ✓ ▲                          |                            |                |                         |                     |            |           |             | 75 215,36              |
| 👻 📋 Betalningar för enskilda fakturor 🗸 🛕 |                            |                |                         |                     |            |           |             | 75 215,36              |
|                                           | ~                          | 9129420        | Vitec Software Group AB | 65 215,36 SEK       | 2025011-12 | 150       | R           | 65 215,36              |
| 000000                                    | ▲                          | 58713181       | Vitec IT-drift          | 10 000,00 SEK       | 2025011-11 | ISO       | FI.         | 10 000,00              |
| 🗸 📄 52 Fokusgrupp bolag 2 🗸               |                            |                |                         |                     |            |           |             | 15 000,00              |
| ✓ □ 2025-02-13 ✓                          |                            |                |                         |                     |            |           |             | 15 000,00              |
| 👻 📋 Betalningar för enskilda fakturor 🗸   |                            |                |                         |                     |            |           |             | 15 000,00              |
| 65465498                                  | ~                          | 54531066       | Telia Company AB        | 15 000,00 SEK       | 2025011-5  | ISO       | FI          | 15 000,00              |
|                                           |                            |                |                         |                     |            |           |             |                        |
|                                           |                            |                |                         |                     |            |           |             |                        |

Om det är en betalning som har en varning så kan du klicka på varningsikonen på den enskilda betalningen. Det går inte att klicka på varningsikonen på summeringsnivå.

Det kan finnas flera varningar på en betalning. Alla visas. Du kan klicka på valfri varning för att komma direkt in i Inyett Detect och veta mer om den

| = 8        | ← Atte          | stera leverantörsbeta       | alningar                                            |                                                          |                         |               |          |             |           | Testmiljö   | 📮 \varTheta Demo 🚦 |
|------------|-----------------|-----------------------------|-----------------------------------------------------|----------------------------------------------------------|-------------------------|---------------|----------|-------------|-----------|-------------|--------------------|
| Bolag      | . 1             | Filtrera leverantör<br>Alla | <ul> <li>Filtrera belepp</li> <li>✓ Alla</li> </ul> | *                                                        |                         |               |          |             |           |             |                    |
| Belopp     |                 |                             |                                                     |                                                          |                         |               |          |             |           |             |                    |
| 🗸 📋 Alla   |                 |                             |                                                     | Leverantörs-ID                                           | Lev. namn               | Att betala    | i valuta | Verifikat   | Betalsätt | Utskrift på | Belopp (summa)     |
| ✓ 51 Fold  |                 |                             |                                                     |                                                          |                         |               |          |             |           |             | 25 200 000,00      |
| ✓ □ 20     | 025-01-14 🛕     |                             |                                                     |                                                          |                         |               |          |             |           |             | 200 000,00         |
| ~          | ] Betaininger f | för enskilde fekturor 🙏     |                                                     |                                                          |                         |               |          |             |           |             | 200 000,00         |
|            | 1234567         |                             |                                                     | 58713181                                                 | Vitec IT-drift (fel bg) | 100 000,00    | SEK      | 2025011-7   | ISO       | Fil         | 100 000,00         |
|            |                 | 8                           | <u> </u>                                            | Betainingen kan vara en dubblett av<br>tupen 'Samma dag' | (T. doit. (fee bg)      | 100 000,00    | SEK      | 2025011-8   | ISO       | FI          | 100 000,00         |
| ✓ □ 20     |                 |                             |                                                     | Betalningen går till ett kontonummer                     |                         |               |          |             |           |             | 25 000 000,00      |
| × [        | Betatninger 1   | ör enskilde fakturor 👝      |                                                     | som är kopplat till ett annat org.nr.                    |                         |               |          |             |           |             | 25 000 000,00      |
|            | 965421          |                             | A -                                                 | 56124746                                                 | Camp Järvsö             | 25 000 000,00 | SEK      | 202501 1-10 | ISO       | Fil         | 25 000 000,00      |
| ✓ □ 52 Fok | kusgrupp bolag  |                             |                                                     |                                                          |                         |               |          |             |           |             | 125,65             |
| ✓ □ 20     |                 |                             |                                                     |                                                          |                         |               |          |             |           |             | 125,65             |
| ~ [        | ] Betalningar f | ör enskilda fakturor 🔔      |                                                     |                                                          |                         |               |          |             |           |             | 125,65             |
|            | 8585858         |                             | A                                                   | 54531066                                                 | Telia Company AB        | 125,65        | SEK      | 2025011-4   | ISO       | Fil         | 125,65             |

Du behöver då vara inloggad i Inyett för att komma vidare. Den inloggningen hanteras av Inyett och inte av Vitec.

Så här ser det ut inne i Inyett när jag klickar på 'Betalningen går till ett kontonummer som är kopplat till ett annat org.nr.'

| € Betaldata 2025-01-13                                                                                                    |                                                                                                    |                                  |                        |          |          |          |            |        |               |            |        |
|----------------------------------------------------------------------------------------------------|----------------------------------------------------------------------------------------------------|----------------------------------|------------------------|----------|----------|----------|------------|--------|---------------|------------|--------|
| Varning                                                                                                    | Fränkonto                                                                                                    | Betalmottagare                   | Org. nr                | Relation | Kontonr. | Kontotyp | Fakturant. | Ver.nr | Belopp Valuta | Betaldatum | Status |
| 必 Kontokoppling (Fel)                                                                                                    | 10000                                                                                                    | 100.000                          | 10000                  |          | -        |          | -          |        |               |            | >>     |
| forekonnen fo balannen som andar<br>forekonnen <u>i lär mit</u><br>Om factoring, markera relati<br>Dela, kommentera eller stopp<br>Viktiga länkar<br>».Läs mer om factorinsbolaga Liny | rsenata. ( <i>Ubservera att org.n</i><br>on som factoring i inställnin<br>pa betalningen.<br>ett (inyett Knowledgebase) | rmaste skokas med i beta<br>gar. | nien for ätt varningen | 58.9     |          |          |            | -      |               |            |        |
| Inställningar Hantera                                                                                                    | - Avsluta -                                                                                                    |                                  |                        |          |          |          |            |        |               |            |        |
|                                                                                                    |                                                                                                    |                                  |                        |          |          |          |            |        |               |            |        |

Om du har frågor kring det som visas inne i Inyett Detect så behöver du höra av dig till Inyett. Här har tyvärr inte Vitec rätt kunskaper.

Om du vill meddela någon kollega vilka åtgärder du eventuellt har vidtagit när det gäller varningarna så tipsar vi om att du kan ta ut rapporter av typen 'Skapade betalningar' och inkludera kolumnen om Inyettinfo, ta ut rapporten till Excel och skriva en notering om den åtgärd du har gjort i Inyett. Läs mer om rapporten här>>

#### Hur hanterar jag felkoder 🖉 😟?

Om du får en betalning som får den **röda ikonen**, den som betyder att något är fel, så kan du klicka på ikonen i anslutning till betalningen och få veta mer. I exemplet nedanför har jag angivit en valutakod som inte tas emot av Inyett. Du behöver radera betalningen (Via den vanliga rutinen 'ångra betalningar'), justera fakturan och sedan skapa betalningen på nytt.

| ≡     | 5           | ← Attes          | stera leverantörsk          | etalningar |                         |                                   |           |
|-------|-------------|------------------|-----------------------------|------------|-------------------------|-----------------------------------|-----------|
| Bolag |             |                  | Filtrera leverantör<br>Alla | Ŧ          | Filtrera belopp<br>Alla | ×                                 |           |
|       | Belopp<br>O |                  |                             |            |                         |                                   |           |
| >     |             |                  |                             |            |                         | Leverantörs-ID                    | Lev. namn |
| ~     | 3 Utve      | cklingsmiljöbola | aget ⊘                      |            |                         |                                   |           |
| ~     |             |                  |                             |            |                         |                                   |           |
|       | ~           | Betalningar fö   | ir enskilda fakturor ⊘      |            |                         |                                   |           |
|       |             | 123              |                             |            | $\oslash$               |                                   |           |
|       |             |                  |                             |            |                         | Currency is not a valid currency. |           |

Vilken åtgärd som krävs beror så klart på vilket felmeddelande som Inyett ger dig. Det är felmeddelandet från Inyett som visas när du klickar på den röda ikonen. Det går inte att komma vidare till Inyett Detect i detta fall eftersom Inyett inte har tagit emot betalningen för kontroll. I de allra flesta fall borde tågordningen vara att radera betalningen, justera fakturan eller leverantören, beroende på vad som är fel, och sedan skapa om betalningen.

Om du får den gula ikonen så betyder det att det inte går att kommunicera med Inyetts API. Du kan behöva kontrollera inställningarna i Ekonomi och att Inyett inte har meddelat att deras API ligger nere. Du kan kontrollera API-status <u>här>></u> (Scrolla ner till Inyett) Du kan läsa mer om inställningarna <u>här>></u>. Om du har skickat betalningar via API:t tidigare och ingen har ändrat någon inställning så är det med stor sannolikhet API:t som ligger nere. Om det är första gången du ska skicka via API:t eller om du har ändrat någon inställning sedan sist så är det med stor sannolikhet inställningarna eller API-nyckel som är fel.

| = ::        | ← Attes                    | stera leverantörsbetalninga | r                       |                         |             |
|-------------|----------------------------|-----------------------------|-------------------------|-------------------------|-------------|
| Bolag       | - 1                        | Filtrera leverantör<br>Alla | Filtrera belopp<br>Alla | *                       |             |
| Belopp<br>O |                            |                             |                         |                         |             |
| > 🗌 Alla    | Faktura-ID                 |                             |                         | Leverantörs-ID          | Lev. namn   |
| ✓ 🗌 3 Utve  | cklingsmiljöbola           | aget (Dev) ⊘ 🕼              |                         |                         |             |
| ✓ □ 20      | 25-01-20 <b><u>(</u>:5</b> |                             |                         |                         |             |
| ~           | Betalningar fö             | ir enskilda fakturor 🕼      |                         |                         |             |
|             | K7788                      |                             | <u>¢!</u> 5             | 100/56                  | Collos Bygg |
| > 20        | 25-02-17 ⊘                 |                             |                         | Kontrollera uppkoppling |             |
|             |                            |                             |                         | Skicka om till Inyett   |             |

När du har kontrollerat uppkopplingen och åtgärdat det som var fel så kan du välja 'Skicka om till Inyett'. Då skickas alla betalningar med gul ikon om till Inyett. Du får återkoppling att betalningarna har skickats igen.

|       | 6           | Ве             | etalning skickas (          | om till Inyett |                |           |                     |
|-------|-------------|----------------|-----------------------------|----------------|----------------|-----------|---------------------|
| =     | s           | ← Atte         | stera leverantörsbe         | talningar      |                |           |                     |
| Bolag |             | - 1            | Filtrera leverantör<br>Alla | ← Alla ←       |                |           |                     |
|       | Belopp<br>0 |                |                             |                |                |           |                     |
| × 🗆   |             |                |                             |                | Leverantörs-ID | Lev. namn | Att betala i valuta |
| × 🗆   | 3 Utveo     | klingsmiljöbol | aget (Dev) 🗏 ⊘              |                |                |           |                     |
| ~     | 202         | 25-01-20 🖉     |                             |                |                |           |                     |
|       | <b>~</b>    | Betalningar f  | ör enskilda fakturor 🖉      | •              |                |           |                     |
|       |             | K7788          |                             |                |                |           | 8 000,00 SEK        |

#### Så här gör du som attesterar leverantörsbetalningar:

l attestvyn ser du Inyett-statusen för respektive betalning. Notera att betalningar som skrivs till lista inte skickas till Inyett.

Följande ikoner kan förekomma:

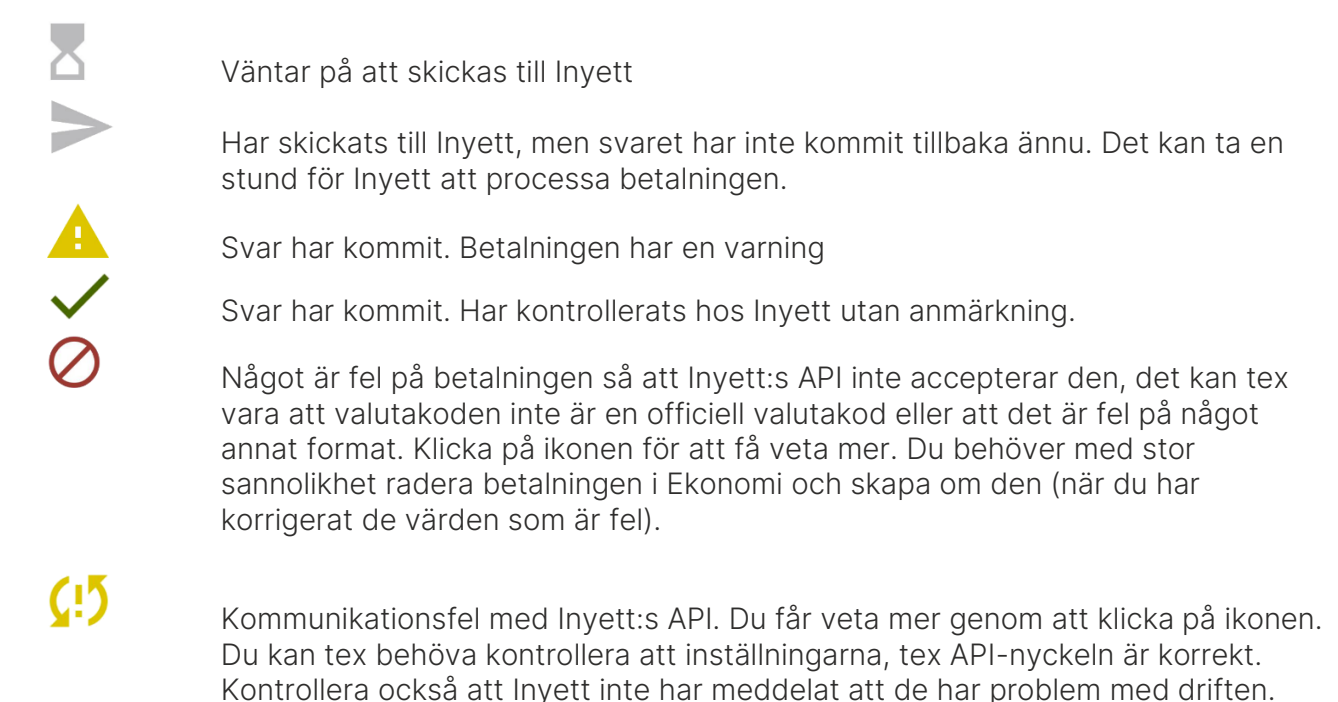

Läs mer om hur du hanterar felkoder här>>

Du kan klicka på 'Uppdatera' för att uppdatera status på betalningarna, tex om du har a eller konerna och väntar på svar. Knappen för att Uppdatera är inte möjlig att klicka på om du har markerat en eller flera betalningar.

Status på underliggande nivåer visas summerat hela vägen upp, dvs ända upp på bolagsnivån, tex så här:

| = 🖬 🗲 Attestera leverantörsbetalningar   |                |           |                     |           |           |             | Testmijö | 🔎 😝 Demo-Kalle  |
|------------------------------------------|----------------|-----------|---------------------|-----------|-----------|-------------|----------|-----------------|
| Boleg<br>Fokusgruppen (I • • Ala • Ala • |                |           |                     |           |           |             |          |                 |
| Belopp<br>O                              |                |           |                     |           |           |             |          | Utred Attestera |
| → Alla Faktura-ID                        | Leverantörs-ID | Lev. namn | Att betala i valuta | Verifikat | Betalsätt | Utskrift på |          | Belopp (summa)  |
| > 🔄 51 Fokusgrupp bolag 1 🗸 🔺            |                |           |                     |           |           |             |          | 190 215,36      |
| > 🔄 52 Fokusgrupp bolag 2 🗸              |                |           |                     |           |           |             |          | 15 000,00       |

För bolag 51 finns det alltså både betalningar som är okej och betalningar som har varningar.

När du fäller ut listan så följer ikonerna med hela vägen ner till den enskilda transaktionen.

| E Attestera leverantörsbetaln             | ingar                                               |          |                |                         |                     |            |           |             | Testmiljö | P <sup>0</sup> 0 0 | Demo-Kalle     |
|-------------------------------------------|-----------------------------------------------------|----------|----------------|-------------------------|---------------------|------------|-----------|-------------|-----------|--------------------|----------------|
| Boleg<br>Fokusgruppen (E 👻 🖌 Alla         | <ul> <li>Filtrens belopp</li> <li>Alla *</li> </ul> |          |                |                         |                     |            |           |             |           |                    |                |
| Belopp<br>O                               |                                                     |          |                |                         |                     |            |           |             |           | Utred              | Attestera      |
| ✓ 🗌 Alla Faktura-ID                       |                                                     |          | Leverantörs-ID | Lev. namn               | Att betala i valuta | Verifikat  | Betalsätt | Utskrift på |           |                    | Belopp (summa) |
| S1 Fokusgrupp bolag 1 < A                 |                                                     |          |                |                         |                     |            |           |             |           |                    | 190 215,36     |
| 2025-02-12                                |                                                     |          |                |                         |                     |            |           |             |           |                    | 115 000,00     |
| 🗸 🔲 Betalningar för enskilda fakturor 🗸   |                                                     |          |                |                         |                     |            |           |             |           |                    | 115 000,00     |
| 555555                                    | ~                                                   | /        | 56297427       | Vitec Energy AB         | 115 000,00 SEK      | 2025011-13 | ISO       | FI          |           |                    | 115 000,00     |
| ✓ 2025-02-13 ✓ ▲                          |                                                     |          |                |                         |                     |            |           |             |           |                    | 75 215,36      |
| 🗸 🔲 Betalningar för enskilda fakturor 🗸 🛕 |                                                     |          |                |                         |                     |            |           |             |           |                    | 75 215,36      |
|                                           | ~                                                   | /        | 9129420        | Vitec Software Group AB | 65 215,36 SEK       | 2025011-12 | ISO       | FI          |           |                    | 65 215,36      |
| 888888                                    | 4                                                   | <b>k</b> | 58713181       | Vitec IT-drift          | 10 000,00 SEK       | 2025011-11 | 150       | FI.         |           |                    | 10 000,00      |
| 52 Fokusgrupp bolag 2 ->                  |                                                     |          |                |                         |                     |            |           |             |           |                    | 15 000,00      |
| 2025-02-13                                |                                                     |          |                |                         |                     |            |           |             |           |                    | 15 000,00      |
| 🗸 📋 Betalningar för enskilda fakturor 🗸   |                                                     |          |                |                         |                     |            |           |             |           |                    | 15 000,00      |
| 65465498                                  | ~                                                   | /        | 54531066       | Telia Company AB        | 15 000,00 SEK       | 2025011-5  | 150       | FI          |           |                    | 15 000,00      |
|                                           |                                                     |          |                |                         |                     |            |           |             |           |                    |                |

Om det är en betalning som har en varning så kan du klicka på varningsikonen på den enskilda betalningen. Det går inte att klicka på varningsikonen på summeringsnivå.

Det kan finnas flera varningar på en betalning. Alla visas. Du kan klicka på valfri varning för att komma direkt in i Inyett Detect och veta mer om den

| =     | 5           | ← Atte      | este  | era leverantörsbetalning  | jar                                             |    |                                                          |                         |               |          |             |           |          | Testmiljö | P | O Demo         |
|-------|-------------|-------------|-------|---------------------------|-------------------------------------------------|----|----------------------------------------------------------|-------------------------|---------------|----------|-------------|-----------|----------|-----------|---|----------------|
| Bolag |             | . /         | F     | itrera leverantör<br>Alla | <ul> <li>Filtrera belo</li> <li>Alla</li> </ul> | ρp | *                                                        |                         |               |          |             |           |          |           |   |                |
|       | Betopp<br>0 |             |       |                           |                                                 |    |                                                          |                         |               |          |             |           |          |           |   |                |
| × []  |             |             |       |                           |                                                 |    | Leverantörs-ID                                           | Lev. namn               | Att betaia    | i valuta | Verifikat   | Betalsätt | Utskrift | oð.       |   | Belopp (summa) |
| ~     |             |             |       |                           |                                                 |    |                                                          |                         |               |          |             |           |          |           |   | 25 200 000,00  |
| ~     |             | 25-01-14 🛕  |       |                           |                                                 |    |                                                          |                         |               |          |             |           |          |           |   | 200 000,00     |
|       | ~           | Betaininger | för n | nskilda fakturor 👗        |                                                 |    |                                                          |                         |               |          |             |           |          |           |   | 200 000,00     |
|       |             |             |       |                           | C                                               |    | 58713181                                                 | Vitec IT-drift (fel bg) | 100 000,00    | SEK      | 2025011-7   | ISO       | Fil      |           |   | 100 000,00     |
|       |             |             | 78    |                           | 1                                               |    | Betalningen kan vara en dubblett av<br>typen 'Samma dag' | (top) (top (top bg)     | 100 000,00    | SEK      | 2025011-8   | ISO       | Fit      |           |   | 100 000,00     |
| ~     |             |             |       |                           |                                                 |    | Retainingen går till ett kontonummer                     |                         |               |          |             |           |          |           |   | 25 000 000,00  |
|       | ~ [         | Betalninger | för e | nakilda fakturor 📥 .      |                                                 |    | som är kopplat till ett annat org.nr.                    |                         |               |          |             |           |          |           |   | 25 000 000,00  |
|       |             | 965421      |       |                           | 1                                               | 1  | 56124746                                                 | Camp Järvsö             | 25 000 000,00 | SEK      | 202501 1-10 | ISO       | Fil      |           |   | 25 000 000,00  |
| × []  | 52 Fok      |             |       |                           |                                                 |    |                                                          |                         |               |          |             |           |          |           |   | 125,65         |
| ~     |             |             |       |                           |                                                 |    |                                                          |                         |               |          |             |           |          |           |   | 125,65         |
|       | ~           | Betahingar  | tör e | nsklida fakturor 🛕        |                                                 |    |                                                          |                         |               |          |             |           |          |           |   | 125,65         |
|       |             | 858585      |       |                           | 1                                               | λ. | 54531066                                                 | Telia Company AB        | 125,65        | SEK      | 2025011-4   | ISO       | Fil      |           |   | 125,65         |
|       |             |             |       |                           |                                                 |    |                                                          |                         |               |          |             |           |          |           |   |                |

Du behöver då vara inloggad i Inyett för att komma vidare. Den inloggningen hanteras av Inyett och inte av Vitec.

Så här ser det ut inne i Inyett när jag klickar på 'Betalningen går till ett kontonummer som är kopplat till ett annat org.nr.'

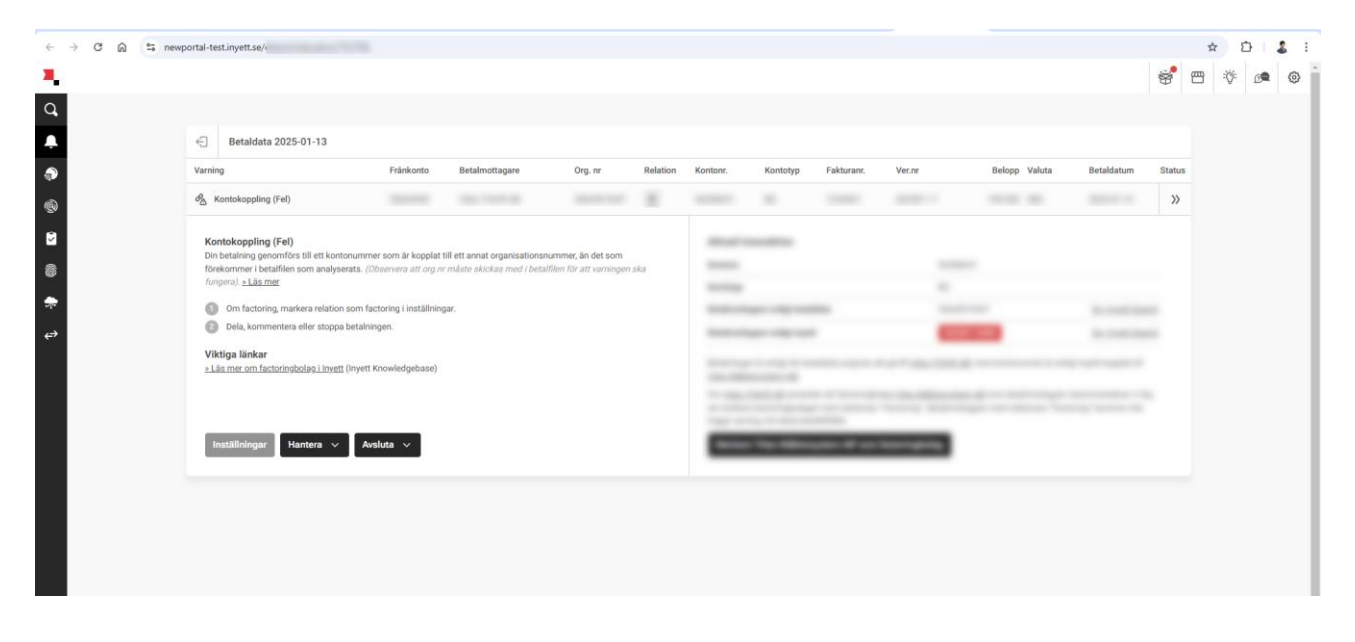

Om du har frågor kring det som visas inne i Inyett Detect så behöver du höra av dig till Inyett. Här har tyvärr inte Vitec rätt kunskaper.

#### Bra att veta

- Betalningar som inte är attesterade går inte med i filen så om du vill stoppa en betalning så låter du bara bli att attestera den. Då kan ändå övriga betalningar gå iväg.
- Du kan attestera en betalning oavsett om det finns en varning på den eller inte.
- I rapporter av typen 'Skapade betalningar' kan du välja att se information från Inyett. Då ser du den eventuella varningen som kom från Inyett. Om det inte var någon varning så ser du ändå att betalningen har varit hos Inyett för kontroll.

#### Så här fungerar det om ni inte attesterar betalningarna i Ekonomi

När svaret kommer tillbaka från Inyett så ser du det i rapporter av typen 'Skapade betalningar'. Kolumnen 'Inyettinfo' visar hur det ser ut. Ta ut rapporten för kontroll efter att du har skapat betalningarna, men innan du skapar filen så att du har möjlighet att ångra någon betalning som du inte vill ha med dig i filen. Läs mer om rapporten nedan.

#### Inyett-info i rapporten skapade betalningar

l rapporter av typen 'Skapade betalningar' finns 'Info Inyett' att välja in i rapporten.

I den kolumnen visas varning i klartext från Inyett (tex 'Kontokoppling fel'). Om det är flera varningar så visas de i samma kolumn. Varningen visas oavsett om betalningen är bokförd eller inte. Om det inte finns någon varning sparad på betalningen (dvs att den har en OK-markering på något sätt) så framgår det genom att det står 'U.a.' (dvs utan anmärkning). Om svaret från Inyett inte har hunnit komma tillbaka så är kolumnen tom.

| = :           | ← Rapporter                                                                                                    | \$        |                   |           |                                           |                   |              |                |               |               | Testmiljö | ₽           | 🕒 Demo 🚦  |   |
|---------------|----------------------------------------------------------------------------------------------------|-----------|-------------------|-----------|-------------------------------------------|-------------------|--------------|----------------|---------------|---------------|-----------|-------------|-----------|---|
| Rapport       | Bolad                                                                                                    | 1         |                   |           |                                           | Uppdatera rapp    | ort Visa raj | pporturval Hä  | mta som Excel | Hämta som PDF | Radhöjd   | Rapport ska | Jad       | ł |
| LeverantörsID | Leverantörsnamn                                                                                                    | FakturalD | Belopp i valuta S | Status    | Info Invett                               | Verifikat Faktura | Utskrift på  | Betalningsdatu | m Betalsätt   | Attesterad av | Avsänd    | ande konto  | - < 86% > | • |
|               |                                                                                                    |           | 5 444,00          |           |                                           |                   |              |                |               |               |           |             |           |   |
| 81.04         |                                                                                                    |           |                   |           |                                           |                   |              |                |               |               |           |             |           |   |
| t tenge       |                                                                                                    |           |                   |           |                                           |                   |              |                |               |               |           |             |           |   |
|               | 1000                                                                                                    | 5550001   | 555,00 F          | ör attest | U.a.                                      | 2023011-174       | Fil          | 2024-12-24     | Bankgiro      |               |           |             |           |   |
|               | 1000                                                                                                    | 567123    | 0,01 F            | ör attest | U.a.                                      | 2023011-147       | Fil          | 2024-12-24     | Bankgiro      |               |           |             |           |   |
|               | 10000                                                                                                    | 098YGV    | 2 200,00 F        | ör attest | Betalningen går till ett kontonummer so   | 2023011-171       | Fil          | 2024-12-24     | Bankgiro      |               |           |             |           |   |
|               | 1000                                                                                                    | 6520      | 1 000,00 F        | ör attest | U.a.                                      | 2023011-131       | Fil          | 2024-12-24     | Bankgiro      |               |           |             |           |   |
|               | 10000                                                                                                    | 0KJU98    | 1 400,00 F        | ör attest | U.a.                                      | 2024011-6         | Fil          | 2024-12-24     | Bankgiro      |               |           |             |           |   |
|               | 1000                                                                                                    | 22        | 200 000,00 F      | ör attest | U.a.                                      | 2023011-87        | Fil          | 2024-12-24     | Bankgiro      |               |           |             |           |   |
|               | 1000                                                                                                    | 987654    | 1 500,00 F        | ör attest | U.a.                                      | 2024011-63        | Fil          | 2024-12-24     | Bankgiro      |               |           |             |           | ł |
|               | 1000                                                                                                    | 98TRFGH   | 10 000,00 F       | ör attest | U.a.                                      | 2023011-184       | Fil          | 2024-12-24     | Bankgiro      |               |           |             |           |   |
|               | 1                                                                                                    | 8899      | 30 000,00 F       | ör attest | Betalning går till ett kontonummer av ty  | 2024011-8         | Fil          | 2024-12-24     | Bankgiro      |               |           |             |           | ľ |
|               |                                                                                                    | 456987    | 34 000,00 F       | ör attest | U.a.                                      | 2023011-148       | Fil          | 2024-12-24     | Bankgiro      |               |           |             |           | 1 |
|               | $(x_{i+1},y_{i+1},\ldots,y_{i+1},y_{i+1},y_{i+1},\ldots,y_{i+1},y_{i+1},y_{i+1},\ldots,y_{i+1},y_{i+1},y_{i+1},\ldots,y_{i+1},y_{i+1},\ldots,y_{i+1},\ldots,y_{i+1},y_{i+1},\ldots,y_{i+1},\ldots$ | C6        | 700,00 F          | ör attest | Betalningen är angiven att gå till kontot | 2023011-11        | Fil          | 2024-12-24     | Bankgiro      |               |           |             | -         | ł |
| 1607217       | Kone Hissar AB                                                                                                    | 169428592 | 83 200,00 F       | ör attest | U.a.                                      | 20160112-7820     | Fil          | 2024-12-24     | Bankgiro      |               |           |             |           |   |

#### Bra att veta

- Om du väljer att ångra skapandet av en betalning i Ekonomi så raderas den också från Inyett eftersom du annars får varning om dubbletter om/när du skapar och skickar betalningen igen.
- Om du väljer att redigera en betalning i samband med 'Redo för betalfil' så raderas betalningen från Inyett och skickas direkt till Inyett igen så att ett nytt svar visas i Attest av betalningar.
- Att en betalning skickas till Inyett eller raderas från Inyett loggas under Historik på fakturan, exempel:

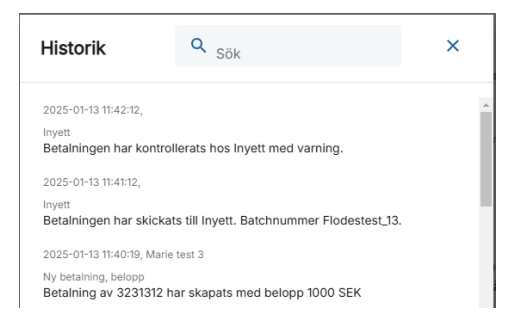

Du kan också se Inyettstatus på betalningen i rapporter av typen 'Skapade betalningar'. Kolumnen 'Inyettinfo' visar hur det ser ut. <u>Läs mer här>></u>